# Практична робота 1. Створення зведеної таблиці

Завдання: Проаналізувати ефективність роботи двох автосалонів за даними таблиці:

| Автосалон      | Марка  | Рік випуску | Ціна     | Дата продажу |
|----------------|--------|-------------|----------|--------------|
| Щасливе колесо | Опель  | 2016        | 400 000  | 15.08.2018   |
| Автоленд       | Форд   | 2017        | 525 000  | 12.09.2018   |
| Щасливе колесо | Вольво | 2017        | 1000 000 | 14.09.2018   |
| Автоленд       | Опель  | 2017        | 300 000  | 5.09.2018    |
| Щасливе колесо | Вольво | 2016        | 950 000  | 15.08.2018   |
| Автоленд       | Фіат   | 2016        | 450 000  | 4.09.2018    |
| Щасливе колесо | Рено   | 2017        | 350 000  | 5.08.2018    |
| Автоленд       | Форд   | 2017        | 650 000  | 6.09.2018    |
| Щасливе колесо | Пежо   | 2017        | 550 000  | 4.08.2018    |
| Автоленд       | Тойота | 2017        | 650 000  | 20.09.2018   |
| Щасливе колесо | Мазда  | 2017        | 625 000  | 10.08.2018   |

Обладнання: комп'ютер зі встановленим табличним процесором.

### Хід роботи

Під час роботи за комп'ютером дотримуйтесь правил безпеки.

- 1. Створіть нову електронну таблицю, що містить дані про продажі автомобілів двома автосалонами за III квартал 2018 року. Назвіть аркуш Продажі.
- Виділіть будь-яку клітинку в таблиці та виберіть команду Вставлення → Зведена таблиця. У вікні Зведена таблиця натисніть кнопку Готово. Примітка: До книги додасться новий аркуш, на якому буде розміщено макет зведеної таблиці, список полів та панель інструментів зведеної таблиці.
- 3. Перетягніть до вікна Фільтр звіту поле Автосалон.
- 4. Перетягніть до вікна Позначки рядків поле Марка.
- 5. До поля Значення помістіть поле Ціна.
- 6. Сформулюйте питання, на яке відповідає створена вами зведена таблиця.
- 7. Змініть функцію підсумовування по полю Ціна на середнє значення у вікні Параметри значення поля, яке відкривається подвійним клацанням заголовка поля.
- 8. Змініть ім'я поля Ціна на Середня ціна, використовуючи текстове поле Користувацьке ім'я в тому ж діалоговому вікні.

- 9. Змініть форматування числових значень зведеної таблиці, застосувавши грошовий формат (Робота зі зведеними таблицями → Параметри → Активне поле → Параметри поля).
- 10. Застосуйте стилі до зведеної таблиці, виконавши команди Робота зі зведеними таблицями → Конструктор → Параметри стилів зведеної таблиці.
- 11. Побудуйте діаграму, що відображає дані зведеної таблиці, використовуючи команду Вставлення → Зведена діаграма.
- 12. Сформуйте зведену таблицю, що дозволяє оцінити кількість і суму продажів машин різних марок. На рисунку відображено звіт за маркою Вольво. Збережіть файл із назвою Практична1.

|   | Α                  |           | В            | С                  |
|---|--------------------|-----------|--------------|--------------------|
| 1 | Марка              | Вольво    | Τ.           |                    |
| 2 |                    |           |              |                    |
| 3 | Позначки рядків    | Кількість | по полю Ціна | Сума по полю Ціна2 |
| 4 | Щасливе колесо     |           | 2            | 1 950 000,00€      |
| 5 | Загальний підсумок |           | 2            | 1 950 000,00€      |

Зробіть висновок: які можливості для аналізу великих обсягів даних надають зведені таблиці.

# Практична робота 2. Розв'язування оптимізаційної задачі

Завдання: на два хлібозаводи борошно надходить від двох млинів. Млини виробляють за добу 50 і 70 т борошна відповідно. Щоденна потреба хлібозаводів у борошні становить 40 і 80 т відповідно. Вартість перевезення 1 т борошна з млина до хлібозаводу наведено в таблиці:

| Вартість перевезення 1 т борошна,<br>грн |   |             |     |  |
|------------------------------------------|---|-------------|-----|--|
|                                          |   | Хлібозаводи |     |  |
| Млини                                    |   | 1           | 2   |  |
|                                          | 1 | 120         | 160 |  |
|                                          | 2 | 80          | 100 |  |

Як потрібно спланувати перевезення, щоб їх загальна вартість за один день була мінімальною?

Обладнання: комп'ютер зі встановленим табличним процесором.

#### Хід роботи

Під час роботи за комп'ютером дотримуйтесь правил безпеки.

 Побудуйте математичну модель транспортної задачі. Нехай x<sub>ij</sub> — кількість борошна, перевезена з *i*-го млина до *j*-го заводу; y<sub>ij</sub> — вартість перевезення однієї тонни борошна з *i*-го млина до *j*-го заводу. Повна вартість перевезення:

$$S = x_{11} \cdot y_{11} + x_{12} \cdot y_{12} + x_{21} \cdot y_{21} + x_{22} \cdot y_{22} \to \min$$

Знайдіть мінімальне значення S, дотримуючись таких умов:

- кількість борошна, перевезена з 1-го млина:  $x_{11} + x_{12} \le 50;$
- кількість борошна, перевезена з 2-го млина:  $x_{21} + x_{22} <= 70;$
- кількість борошна, що надійшла на 1-й хлібозавод:  $x_{11} + x_{21} \ge 40;$
- кількість борошна, що надійшла на 2-й хлібозавод:  $x_{12} + x_{22} >= 80$ .
- 2. На основі математичної моделі занесіть дані у таблицю:

| 1  | А       | В                                | С            | D            | E        | F                  |
|----|---------|----------------------------------|--------------|--------------|----------|--------------------|
| 1  |         |                                  |              | Хлібо        | заводи   |                    |
| 2  |         |                                  | Хлібозавод 1 | Хлібозавод 2 | Сума (т) | Продуктивність (т) |
| 3  |         | Млин 1                           | 0            | 0            |          | 50                 |
| 4  | Млини   | Млин 2                           | 0            | 0            |          | 70                 |
| 5  |         | Сума (т)                         |              |              |          |                    |
| 6  |         | Замовлення (т)                   | 40           | 80           |          |                    |
| 7  |         |                                  |              |              |          |                    |
| 8  |         | Вартість перевезення 1 т борошна |              |              |          |                    |
| 9  |         |                                  | Хлібозавод 1 | Хлібозавод 2 |          |                    |
| 10 |         | Млин 1                           | 120          | 160          |          |                    |
| 11 | Млини   | Млин 2                           | 80           | 100          |          |                    |
| 12 | 2       |                                  |              |              |          |                    |
| 13 | Загальн | а вартість перевезень            | 1            |              |          |                    |

- 3. Введіть у клітинки C5:D5 формули для обчислення кількості борошна, що надійшло на *j*-й хлібозавод.
- 4. Уведіть у клітинки ЕЗ:Е4 формули для обчислення кількості борошна, що вивезено з *i*-го млина.
- 5. Виберіть цільову клітинку С13 і введіть формулу:

= C3\*C10+C4\*C11+D3\*D10+D4\*D11.

- 6. Завантажте надбудову Розв'язувач.
- 7. Заповніть поля вікна Параметри розв'язувача, в поле Оптимізувати цільову функцію запишіть адресу цільової клітинки.
- 8. У поле Змінюючи клітинки змінних укажіть клітинки, які містять кількість борошна, перевезену з *i*-го млина до *j*-го заводу.
- 9. Введіть обмеження згідно з математичною моделлю. Задайте умову цілочисельності змінних. Перевірте зміст поля Підлягає обмеженням за даними, наведеними на рисунку.
- 10. Отримайте звіт про успішність пошуку.
- 11. Сформуйте на окремому аркуші звіт про отримані результати.
- 12. Збережіть файл із назвою Практична2.

Зробіть висновок: як застосувати надбудову Розв'язувач для знаходження оптимального розв'язання транспортної задачі.

\$C\$3:\$D\$4 = ціле \$C\$5 >= \$C\$6 \$D\$5 >= \$D\$6 \$E\$3 <= \$F\$3 \$E\$4 <= \$F\$4

# Практична робота 3. Обчислення статистичних характеристик засобами середовищ MS Excel i Scilab

Завдання: три групи по шість осіб у кожній отримали по списку з десяти слів. Група 1 отримувала слова зі швидкістю одне слово за 5 с, група 2 — зі швидкістю одне слово за 2 с, група 3 — зі швидкістю одне слово за 1 с. Результати наведено в таблиці:

| Nº | Група 1: слово/5 с | Група 2: слово/2 с | Група 3: слово/1 с |
|----|--------------------|--------------------|--------------------|
| 1  | 8                  | 7                  | 4                  |
| 2  | 7                  | 8                  | 5                  |
| 3  | 9                  | 5                  | 3                  |
| 4  | 5                  | 4                  | 6                  |
| 5  | 6                  | 6                  | 2                  |
| 6  | 8                  | 7                  | 4                  |

Чи залежить обсяг відтворення слів від швидкості їх отримання? Обладнання: комп'ютер зі встановленим табличним процесором.

### Хід роботи

Під час роботи за комп'ютером дотримуйтесь правил безпеки.

- 1. Створіть у MS Excel нову електронну книгу і введіть дані таблиці результатів досліджень у клітинки діапазону A1:D7.
- 2. У клітинках діапазону В8:В13 обчисліть для групи 1 значення:
  - середнього арифметичного;
  - медіани;
  - розмаху;
  - стандартного відхилення;
  - дисперсії;
  - асиметрії для першої послідовності.
- 3. Скопіюйте формули в клітинки діапазону C8:D13.
- 4. Запишіть у порожні клітинки таблиці результатів досліджень отримані значення і проаналізуйте їх.

|    | A                | В             | С             | D             |
|----|------------------|---------------|---------------|---------------|
|    | N₂               | Група 1:      | Група 2:      | Група 3:      |
| 1  |                  | 1 слово/5 сек | 1 слово/2 сек | 1 слово/1 сек |
| 2  | 1                | 8             | 7             | 4             |
| 3  | 2                | 7             | 8             | 5             |
| 4  | 3                | 9             | 5             | 3             |
| 5  | 4                | 5             | 4             | 6             |
| 6  | 5                | 6             | 6             | 2             |
| 7  | 6                | 8             | 7             | 4             |
| 8  | Середнє          |               |               |               |
| 9  | Медіана          |               |               |               |
| 10 | Розмах           |               |               |               |
| 11 | Станд відхилення |               |               |               |
| 12 | Дисперсія        |               |               |               |
| 13 | Асиметрія        |               |               |               |
|    |                  |               |               |               |

Поміркуйте, як впливає швидкість отримання слів групою на кількість їх відтворення.

- 5. Завантажте середовище Scilab. У командному вікні наберіть і виконайте команду створення вектора значень результатів групи 1: v = [8 7 9 5 6 8];
- 6. За допомогою вбудованої функції Scilab для статистичного опрацювання даних обчисліть значення середнього арифметичного елементів вектора v.
- 7. Обчисліть значення медіани елементів вектора v.
- 8. Обчисліть значення дисперсії елементів вектора v.
- 9. Обчисліть значення розмаху елементів вектора v.
- 10. Обчисліть значення стандартного відхилення елементів вектора v.
- 11. Порівняйте результати обчислення статистичних характеристик сукупності значень у середовищі Scilab і MS Excel. Збережіть файл із назвою Практична3.

Зробіть висновок: у яких випадках зручніше здійснювати обчислення статистичних характеристик даних у Scilab? Наведіть приклади завдань, для розв'язування яких краще використовувати електронні таблиці.